# Utilizatori

# Vizitatorul

este utilizatorul care doar accesează site-ul. Are drept de vizualizare a problemelor, articolelor, utilizatorilor, clasamentului și de descărcare a articolelor, dar implicarea acestuia rămâne una pasivă: el nu poate trimite soluții la probleme sau crea elemente de conținut.

# Membrul

este un utilizator identificat printr-un nume de utilizator unic și datele personale. El are posibilitatea de a se implica atât pasiv, cât și activ. Implicarea activă constă, după drepturile pe care le-a obținut, în trimiterea de soluții la probleme, propunerea de articole și probleme și coordonarea grupurilor de elevi.

# Contul

reprezintă identitatea unui membru, asupra căreia acesta are drepturi de personalizare.

# Tipuri de membri

#### Administratorul

este un membru activ care are drepturi generale asupra elementelor de conținut. Va fi numit și admin.

#### Concurentul

este un un membru activ care are dreptul de a trimite soluții la probleme și de a intra în clasamentul de pe site. Are acces la grupurile la care a fost înscris ca elev și la facilitățile oferite de acestea.

#### Propunătorul

este un un membru activ care are dreptul de a adăuga, modifica și șterge probleme și articole. Primește acest statut de la administrator.

#### Profesorul

este un membru activ care are dreptul de a crea, modifica și șterge grupuri și de a fi ales pentru a coordona în cadrul unor grupuri create de alți profesori. Poate primi acest statut în urma unei comunicări prin email la adresa <u>emanuela.cerchez@gmail.com</u>.

#### Autorul

este un membru inactiv care apare la secțiunea autorului în cadrul unor probleme și articole. Primește acest statut de la administrator.

# Actiuni

#### **Conectare**

constă în verificarea identității printr-un formular. Conectarea se realizează efectuând în orice pagină a portalului un click pe butonul conectare, aflat în zona utilizator.

Pagina de conectare permite utilizatorului să se conecteze, în cazul în care are un cont.

Dacă el nu și-a creat un cont, trebuie să se înregistreze, executând click sub întrebarea Esti un utilizator nou?.

În cazul în care și-a uitat parola, poate să o recupereze, executând click sub Ai uitat parola?.

|                                |            |                                     | conectare   înregistrare   <b>câuta</b><br>devin |  |  |
|--------------------------------|------------|-------------------------------------|--------------------------------------------------|--|--|
|                                | Arhiv      | va Educațională                     | .campi⊗r                                         |  |  |
|                                |            |                                     | Pagina principală » Conectare înapoi             |  |  |
| acasă                          | Conec      | tare                                |                                                  |  |  |
| articole                       | Conce      |                                     |                                                  |  |  |
| probleme                       | * Nume     | I                                   |                                                  |  |  |
| clasament                      | * Parolă   |                                     |                                                  |  |  |
| surse trimise                  | utilizator |                                     |                                                  |  |  |
| probleme noi                   |            | ▶ conectare                         |                                                  |  |  |
| sablen1                        |            | Esti up utilizator pou?             |                                                  |  |  |
| grupă: mică<br>sursă: ONI 2004 |            | Pentru a te înregistra, apasă aicil |                                                  |  |  |
| snipers                        |            |                                     |                                                  |  |  |
| grupă: nică<br>sursă: ONI 2004 |            | Ai uitat parola?                    |                                                  |  |  |
|                                |            | Pentru a o recupera, apasă aici!    |                                                  |  |  |

# Înregistrare

constă în completarea unor date personale și a unor preferințel printr-un formular. Înregistrarea se realizează efectuând în orice pagină a portalului un click pe butonul înregistrare, aflat în zona utilizator.

| Ccompletează formularul cu numele<br>de utilizator, parola, grupa, datele<br>personale și de contact.<br>După ce termină de completat, apasă | clasament     surse trimise     probleme noi     sablon1     grupá: micž     surse 002004     supjes:     grupá: micž     surse 002004     supjes:     grupá: micž     surse 002004 | <ul> <li>Nume utilizator<br/>exemplu: ion popescu</li> <li>Parelà<br/>exemplu: an 2009pass</li> <li>Confirmare parelà<br/>se va potrivi cu parela</li> <li>Grupà<br/>exemplu; medie</li> </ul>                  | Date de cont    |
|----------------------------------------------------------------------------------------------------|----------------------------------------------------------------------------------------------------|----------------------------------------------------------------------------------------------------|-----------------|
| butonul <b>înregistrare</b> din partea                                                                                                    | articole noi                                                                                                    |                                                                                                    | Date personale  |
| inferioară a formularului.                                                                                                    | <ul> <li>Lowest common ancestor<br/>autor: Prof. Ilie Vieru</li> <li>Numerele lui Josephus</li> </ul>                                                                               | Prenume<br>exemplu: Silviu Ion<br>Nume                                                                                                    |                 |
| În fiecare formular, câmpurile                                                                                                    | autor: Prof. Ilie Vieru                                                                                                    | exemplu: Popescu                                                                                                    |                 |
| obligatorii sunt marcate cu o stea.                                                                                                    |                                                                                                    |                                                                                                    | Date de contact |
|                                                                                                    |                                                                                                    | <ul> <li>Judet<br/>exemplu: Alba</li> <li>Email<br/>exemplu: io.po@gm.com</li> <li>Goala<br/>exemplu: Scoala Nr. 3<br/>Adresă<br/>exemplu: Str. Floritor Nr. 1<br/>Telefon<br/>exemplu: 0789 123 456</li> </ul> | Alba            |

#### **Recuperarea parolei**

constă în completarea unor date ale mebrului și în urmarea instrucțiunilor primite. Întrucât parolele sunt reținute criptat, recuperarea necesită modificarea parolei. Mecanismul este proiectat astfel încât un străin să nu poată recupera parola.

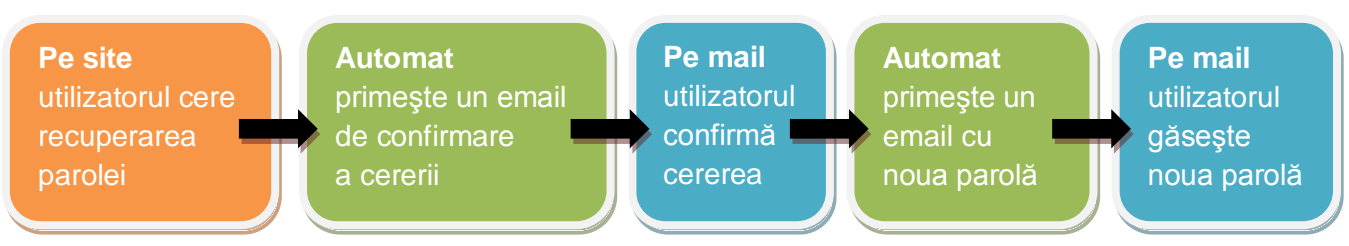

#### Vizualizarea clasamentului

Clasamentul este public. În cazul în care utilizatorul nu este administrator, el are acces din zona **meniu** la **clasament**, și anume lista concurenților puri (care nu au și alte drepturi), ordonată descrescător după numărul de puncte câștigate sau, la alegere, după numărul de probleme reușite, nume sau grupă. Din această pagină, are acces la alte categorii: propunători, profesori, autori sau toți utilizatorii.

| acasă                                            | C   | oncurenti                                  |                                 |                 |               |                    |            |       |
|--------------------------------------------------|-----|--------------------------------------------|---------------------------------|-----------------|---------------|--------------------|------------|-------|
| articole                                         | Ord | nnati descrescător dună <b>numărul d</b> e | e puncte câstigate. Vezi doar p | ropunătorii I p | rofesorii Lau | itorii sau tori ut | ilizatorii |       |
| probleme                                         | #   | Nume complet                               | Nume utilizator                 | Judet           | Grupă         | Probleme           | Puncte :   | Succe |
| clasament                                        | 1   | Radu Rusu                                  | rusu radu                       | lasi            | toate         | 130                | 13250      | 0000  |
| surse trimise                                    | 2   | Marta Diana Filimon                        | marta_dianna                    | laşi            | toate         | 81                 | 8507       |       |
|                                                  | 3   | Florin Baincescu                           | Baincescu Florin                | laşi            | toate         | 42                 | 4546       |       |
| probleme noi                                     | 4   | Liana Tucar                                | liana_stefania_tucar            | laşi            | toate         | 40                 | 4160       |       |
| sablon1                                          | 5   | Stefan Negrus                              | Duxar                           | laşi            | toate         | 40                 | 4130       | ••••  |
| grupă: mică                                      | 6   | Mihai Smolenski                            | mihaismolenski                  | laşi            | toate         | 41                 | 4100       |       |
| sursă: ONI 2004                                  | 7   | Maria Mateescu                             | maria                           | laşi            | toate         | 30                 | 3471       | ••••  |
| snipers                                          | 8   | Irina Grosu                                | Imuk                            | laşi            | toate         | 24                 | 3347       |       |
| grupă: mică                                      | 9   | Cosmina Albulescu                          | miculprogramator                | Galați          | toate         | 29                 | 3341       | ••••  |
| sursă: ONI 2004                                  | 10  | Andrei Anușca                              | deviance                        | laşi            | toate         | 32                 | 3205       | ••••  |
| artiaala nai                                     | 11  | Andrei - Vlad Gheorghiu                    | Gheorghiu Andrei                | laşi            | toate         | 23                 | 2640       |       |
| articole nol                                     | 12  | Alexandru Vasile losif Citea               | alexandrucitea                  | laşi            | toate         | 18                 | 2563       |       |
| <ul> <li>Lowest common ancestor</li> </ul>       | 13  | Daniel Popescu                             | pdaniel93                       | laşi            | toate         | 18                 | 2076       |       |
| autor: Prof. Ilie Vieru                          | 14  | lonut Moisa                                | moisa_ionut                     | laşi            | toate         | 11                 | 1135       |       |
| Numerele lui Josephus<br>autor: Prof. Ilie Vieru |     |                                            | Pagini: 1 2                     | 34»             |               |                    |            |       |

#### Vizualizarea utilizatorilor

Pagina de afişare a utilizatorilor oferă informații despre drepturile acestora.

| • acasă                    | Ut   | ilizatori                               |                                           |                |            |          |       |       |  |
|----------------------------|------|-----------------------------------------|-------------------------------------------|----------------|------------|----------|-------|-------|--|
| Conținut                   | Orde | onați crescător după <b>nume</b> . Vezi | doar: concurenții   propunătorii   profes | orii   autorii |            |          |       |       |  |
| • articole<br>• concursuri | #    | # Nume complet ↓                        | Nume utilizator 🕽                         |                | Drepturi   |          |       |       |  |
|                            | "    |                                         |                                           | concurent      | propunător | profesor | autor | admin |  |
| auvinte elecie             | 141  | Razvan Ursu                             | ursu_razvan                               | •              |            |          |       |       |  |
| cuvinte chele              | 142  | Andrei Vacaroiu                         | andreiv                                   | •              |            |          |       |       |  |
| grupuri                    | 143  | Prof. Ilie Vieru                        | llie_Vieru_100                            |                |            |          | •     |       |  |
| probleme                   | 144  | Prof. Radu Vişinescu                    | Radu_Vişinescu_43                         |                |            |          | •     |       |  |
| ·                          | 145  | Prof. George Vlad                       | George_Vlad_80                            |                |            |          | •     |       |  |
| • surse trimise            | 146  | i Dana Vlădoiu                          | Dana_Vlădoiu_91                           |                |            |          | •     |       |  |
| Activusi                   | 147  | Adrian Vladu                            | azotlichid                                | •              |            |          | •     |       |  |
| Acçiuni                    | 148  | andrei zvoristeanu                      | andrei zvoristeanu                        | •              |            |          |       |       |  |
| trimitere mesaj            |      |                                         | Paαini: « 2 3 4 5 6 7 8                   | 91011          |            |          |       |       |  |

#### Vizualizarea propunătorilor

Propunătorii au ca informații afișate numărul de probleme și cel de articole propuse.

| • acasă                      | Propunători |                                                                                     |                     |                    |  |  |  |  |
|------------------------------|-------------|-------------------------------------------------------------------------------------|---------------------|--------------------|--|--|--|--|
| Conținut                     | Ordo        | nați crescător după <b>nume</b> . Vezi doar: concurenții   profesorii   autorii sau | ı toți utilizatorii |                    |  |  |  |  |
| <ul> <li>articole</li> </ul> | #           | Nume complet ↓                                                                      | Probleme propuse ↓  | Articole propuse ( |  |  |  |  |
| concursuri                   | 1           | Mugurel Ionuț Andreica                                                              | 0                   | 0                  |  |  |  |  |
| au uluta aleata              | 2           | Prof. Emanuela Cerchez                                                              | 710                 | 27                 |  |  |  |  |
| • cuvinte chele              | 3           | Prof. Dana Lica                                                                     | 0                   | 2                  |  |  |  |  |
| • grupuri                    | 4           | Stud. Vlad Manea                                                                    | 7                   | 0                  |  |  |  |  |
| • probleme                   | 5           | Prop. Vlad Manea Propunator                                                         | 0                   | 0                  |  |  |  |  |
|                              | 6           | Prof. Doru Popescu Anastasiu                                                        | 0                   | 4                  |  |  |  |  |
| e surse trimise              | 7           | Prof. Marinel Serban                                                                | 126                 | 0                  |  |  |  |  |

# Vizualizarea autorilor

Autorii sunt afișați crescător după nume. Alte date sunt numărul de probleme și articole proprii.

|                                     | Au    | ion                                                                                   |                       |                    |
|-------------------------------------|-------|---------------------------------------------------------------------------------------|-----------------------|--------------------|
| Conținut                            | Ordon | ați crescător după <b>nume</b> . Vezi doar: concurenții   propunătorii   profesorii s | sau toți utilizatorii |                    |
| <ul> <li>articole</li> </ul>        | #     | Nume complet 1                                                                        | Probleme proprii ↓    | Articole proprii 🕽 |
| <ul> <li>concursuri</li> </ul>      | 1     | Stud. Adrian Airinei                                                                  | 5                     | 0                  |
| - auvinto abaio                     | 2     | Marius Andrei                                                                         | 22                    | 0                  |
| • cuvinte chele                     | 3     | Mugurel Ionuț Andreica                                                                | 34                    | 2                  |
| <ul> <li>grupuri</li> </ul>         | 4     | Osman Ay                                                                              | 2                     | 0                  |
| probleme                            | 5     | Paul Băltescu                                                                         | 1                     | 0                  |
| ·                                   | 6     | Bogdan Batog                                                                          | 2                     | 0                  |
| surse trimise                       | 7     | Radu Berinde                                                                          | 7                     | 0                  |
| Actiuni                             | 8     | Prof. Cristina Bohm                                                                   | 1                     | 0                  |
| Acçium                              | 9     | Radu Boriga                                                                           | 10                    | 0                  |
| • trimitere mesaj                   | 10    | Prof. Alin Burța                                                                      | 17                    | 1                  |
| <ul> <li>trimitere sursă</li> </ul> | 11    | Stud. Filip-Cristian Buruiană                                                         | 4                     | 0                  |
|                                     | 12    | Prof. Emanuela Cerchez                                                                | 168                   | 7                  |
| Utilizatori                         | 13    | Prof. Ciprian Cheșcă                                                                  | 1                     | 0                  |
| <ul> <li>autori</li> </ul>          | 14    | Ştefan Ciobâcă                                                                        | 10                    | 1                  |